# 機器を利用する

Bluetooth対応携帯電話、SDカード、リモコンなど、本機に接続してお使いいただけるさまざまな機器があります。お手持ちの機器の取扱説明書と併せてご覧ください。

| 本機に接続できる機器                      | 44 |
|---------------------------------|----|
| 本機に接続してお使いいただける機器の種類を説明していま     |    |
| <u>ਰ</u> 。                      |    |
| 電話を使う                           | 45 |
| 本機とBluetooth対応の携帯電話を接続して、ハンズフリー |    |
| で電話をお使いいただけます。                  |    |
| SDカード (別売)を使う                   | 75 |
| 別売のSDカードを使って、登録地や施設情報やオープニング    |    |
| 映像を取り扱えます。                      |    |
| その他の便利な機器を使う                    | 93 |
| その他、リモコン、ビデオなど、本機で使える便利な機器につ    |    |
| いて説明しています。                      |    |

### 本機に接続できる機器

本機に接続してお使いいただける機器について説明しています。

- Bluetooth対応携帯電話(携帯電話本体は別売) ・・・・・・・ (ΩP.347 Bluetooth形式の無線で本機と接続し、ハンズフリーで電話をお使いいただけます。
- SDカード (別売)・・・・・・・・・・・・・・・・・・ (□,P.375) SDカードを本機にセットして、登録地やオープニング画像などを取り扱えます。
- **リモコン(別売)**・・・・・・・・・・・・・・・・・・ (□)P.394 リモコンを使って、楽な姿勢で本機を操作していただけます。
- ビデオ(別売) ・・・・・・・・・・・・・・・・・・・ (□, P.400) VTR機器/ポータブルオーディオを接続して、ビデオを観られます。
- リア席モニター(別売) ・・・・・・・・・・・・・・・・ (□, P.402) 後部座席でもDVD映像や地上デジタル放送(ワンセグ)を観られます。
- フロントカメラ / コーナーカメラ (別売) ・・・・・・・・・ ○○P.403 フロントカメラ / コーナーカメラを使うと、前方を確認しやすくなり、発車・停車をより 安全に行えます。
- リアカメラシステム(別売) ・・・・・・・・・・・・・・ (□, P.410) リアカメラシステムを使うと、後方を確認しやすくなり、発車・停車をより安全に行えます。

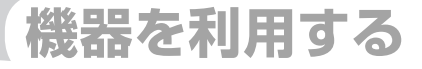

## 電話を使う

Bluetooth対応の携帯電話と本機を接続して、ハンズフ リー(マイクとスピーカーにより電話機を手に持たず、電 話機能を使えます)で、通話できます。携帯電話の接続 方法とハンズフリーでの操作方法について説明していま す。

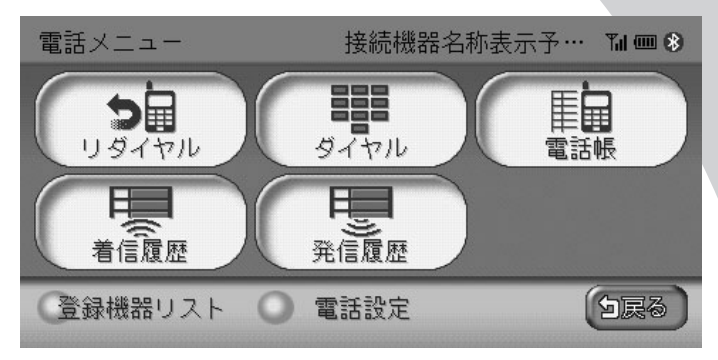

| Bluetoothとは                                      | 346 |
|--------------------------------------------------|-----|
| 本機で接続できる携帯電話・・・・・・・・・・・・・・・・・・・・・・・・・・・・・・・・・・・・ | 347 |
| 携帯電話を接続する                                        | 348 |
| 電話をかける                                           | 353 |
| 電話を受ける                                           | 364 |
| 通話音量を調整する                                        | 365 |
| 電話を切る                                            | 366 |
| 着信履歴/発信履歴を消す                                     | 367 |
| 電話帳を管理する                                         | 368 |
| 携帯電話の登録情報を管理する                                   | 370 |
| 電話の設定をする                                         | 372 |

## Bluetooth®とは

Bluetoothとは、産業団体Bluetooth SIGにより提唱されている携帯情報機器向けの短距離 無線通信技術です。2.45GHz帯の電波を利用してBluetooth対応機器どうしで通信を行い ます。

※Bluetoothは、ブルートゥースと読みます。

Bluetooth機器同士が通信できる距離は約10m以内です。本機とBluetooth機器をそれ以 上離してしまうと通信できなくなります。できるだけ通信状態のよい場所に置くことをおす すめします。

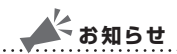

・Bluetoothについては、以下のWebサイトをご覧ください。

http://japanese.bluetooth.com/bluetooth/

 ・通話中に音量を調節した場合、オーディオ・ビジュアルのソース(音源・映像源)に切り 替えて音量を変えても、次回電話を受発信したときに元の音量で通話できます。

日んし日里を友んして、人口电話を文光信したことに儿の日里し世話してきなり。

## 本機で接続できる携帯電話

本機は、Bluetooth対応の携帯電話と接続して、通信を行えます。本機は、以下の Bluetoothプロファイルに対応しています。

•ハンズフリープロファイル (HFP):

本機でBluetooth対応機器とハンズフリーで通話できます。

•オブジェクトプッシュプロファイル (OPP):

Bluetooth対応機器から本機に電話帳などを本機に転送することができます。 ・ダイヤルアップネットワークプロファイル(DUN):

本機でBluetooth対応機器を接続し、データ通信を行うことができます。

本機に接続できる携帯電話は、Bluetooth1.1、1.2に準拠し、かつHFPとOPP、DUNに 対応したものです。

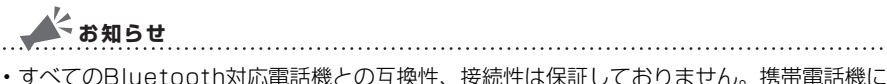

- ・すべてのBluetootn対応電品機との互換性、技続性は休証しておりません。携帯電品機に よっては、本機の機能を一部使えない場合があります。
- インターナビで情報通信中は、ハンズフリー機能はお使いいただけません。
   灰色で表示され、タッチできません。
- ・接続可能なBluetooth対応電話機については、Honda販売店にご相談ください。

## 携帯電話を接続する

本機と接続して携帯電話をお使いいただくには、本機と携帯電話をBluetooth形式で接続す る必要があります。携帯電話の操作方法については、携帯電話の取扱説明書をご覧ください。

#### お知らせ

- ・走行中は、本操作を行えません。
- ・ハンズフリー通話中は、オーディオ・ビジュアルの音声は出力されません。
- ・2台までの携帯電話を接続できますが、2台を同時には接続できません。お使いになるときに2台のうちのどちらを使うかを切り替える必要があります。詳しくは、「携帯電話を切り替える」(○○P.370)をご覧ください。
- ・すでに2台の携帯電話が登録済みで、新しい携帯電話を登録したい場合は、登録済みの携帯 電話の登録情報を本機から消す必要があります。詳しくは、「登録情報を消す」(○○P.370) をご覧ください。
- ・携帯電話を接続すると、画面下部に携帯電話の電波受信状態が表示されます。

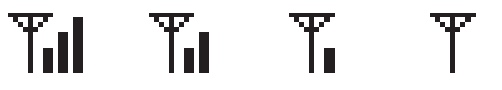

・携帯電話を接続すると、画面下部に携帯電話の電池残量が表示されます。

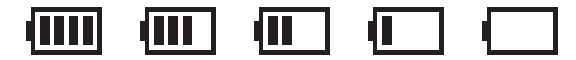

- ・画面下部にBluetooth接続状態が表示されます。
- ・アイコンの色により、接続状態がわかります。
  - ・ 青地に白: Bluetooth 形式で携帯電話が接続されています。
  - ・黒地に灰:Bluetooth形式で携帯電話が接続されていません。

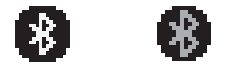

本機と携帯電話を接続するには、2種類の方法があります。以下のいずれかの方法で本機と 携帯電話を接続します。

| 携帯電話から本機を探索してペアリングするには | 349 |
|------------------------|-----|
| 本機から携帯電話を探索してペアリングするには | 351 |

#### 携帯電話から本機を探索しペアリングする

携帯電話から本機を探索しペアリングする方法を説明しています。

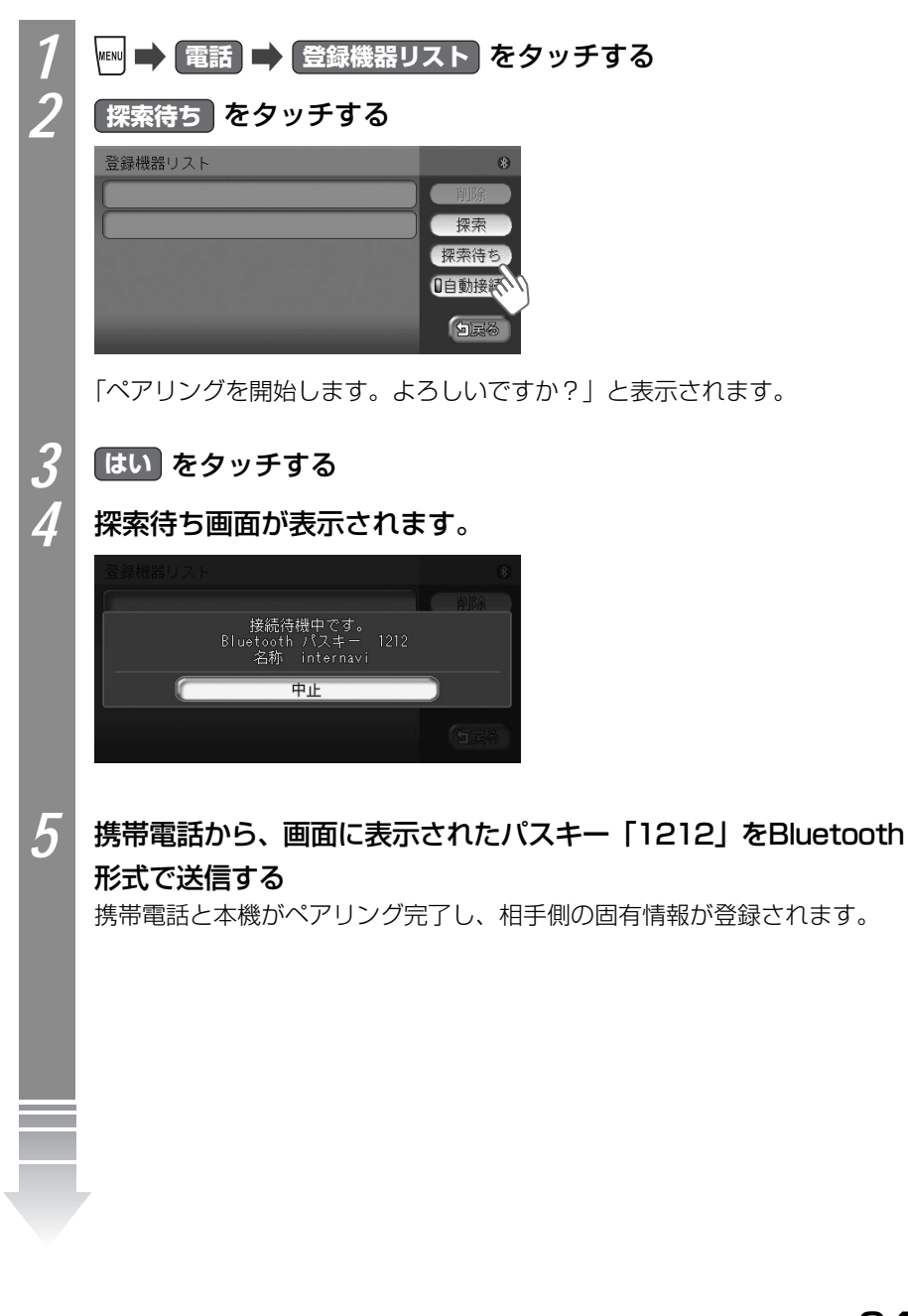

電話を使う

vxs-092CVi 349

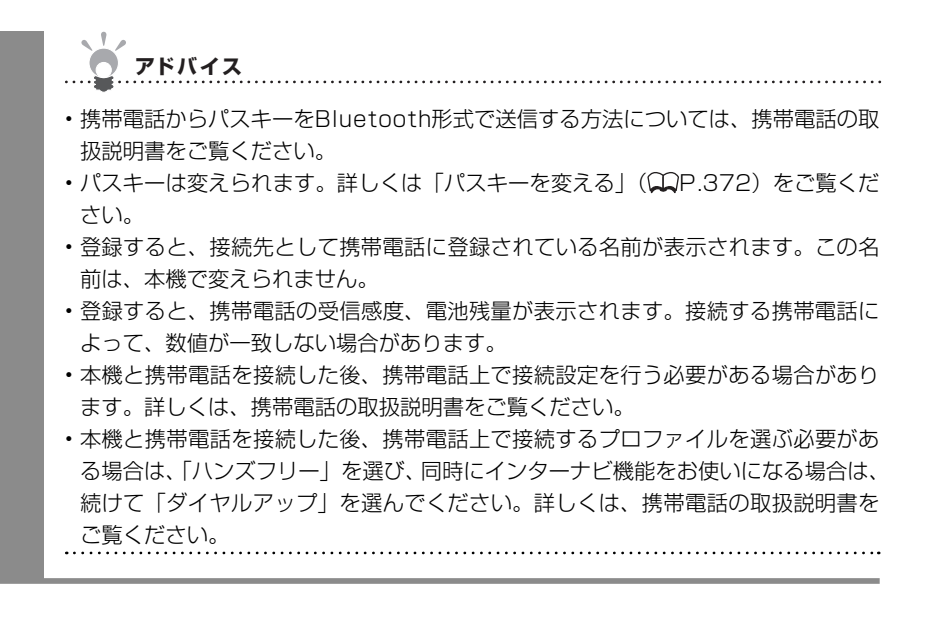

本機から携帯電話を探索しペアリングする

本機から携帯電話を探索しペアリングする方法を説明しています。

- 💉 お知らせ
- ・操作の前に携帯電話を探索待ち中にしておく必要があります。携帯電話を探索待ち中にす る方法については、携帯電話の取扱説明書をご覧ください。

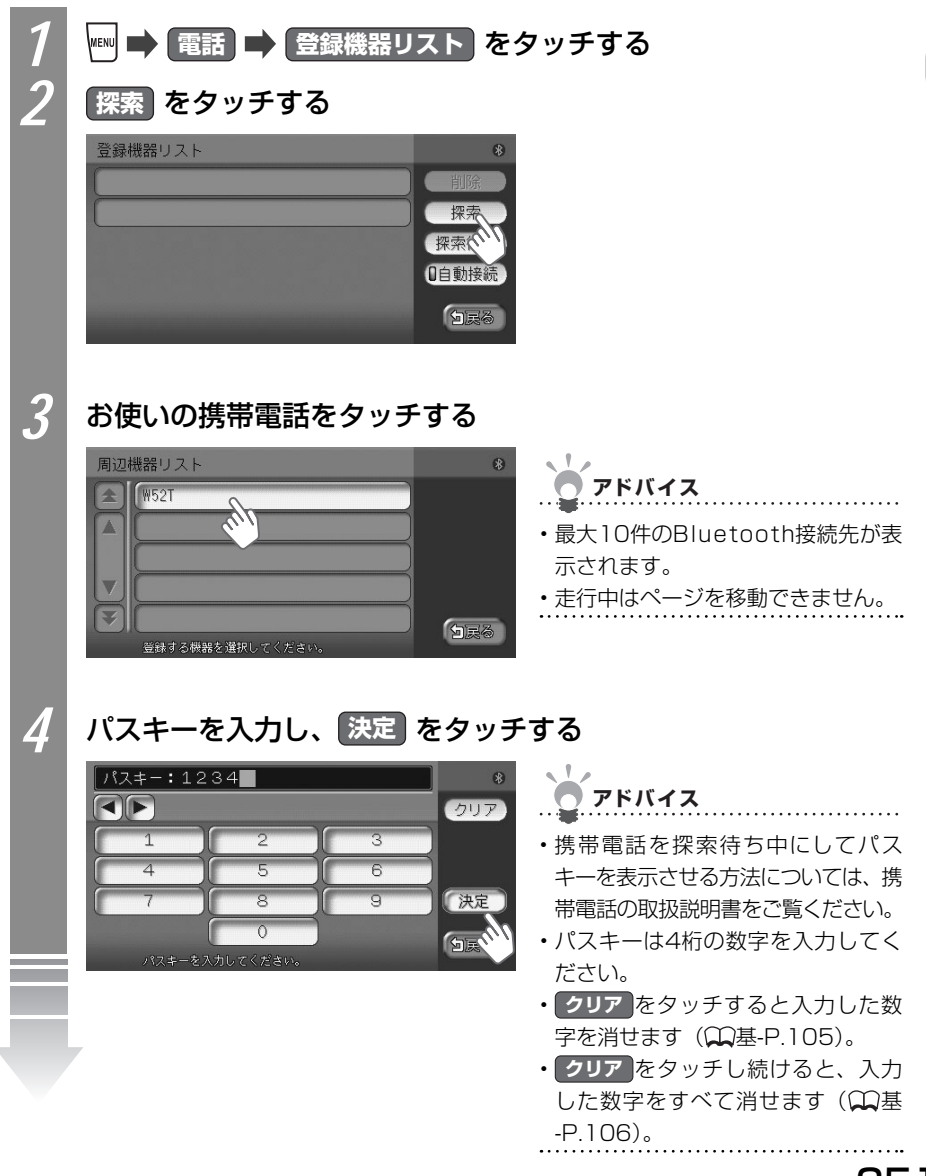

VXS - 092CVi

電話を使う

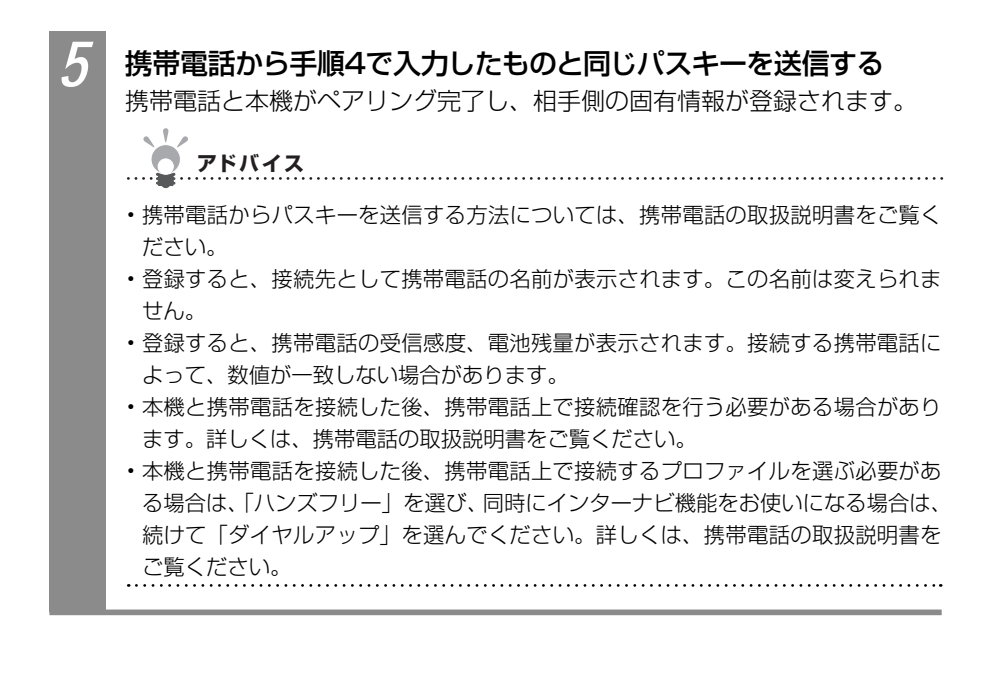

電話を使う

電話をかける

本機の画面を操作して、本機に接続された携帯電話から電話をかけられます。

🔺 お知らせ

- ・通話中に、電波の届かない場所に車が移動したときは、通話が切れます。
- ・ 通話中は、以下の機能のみ操作できます。
  - ・北方向上地図/進行方向上地図の切り替え(〇〇P.40)
  - ・地図の拡大/縮小(◯◯P.37)
  - ・地図スクロール(CP.30)
  - ·音量調整(₩P.365)
  - ·現在地表示(CP.30)
- ・操作パネル角度調整(MP.26)

アドバイス

・相手が先に電話を切った場合や回線が切れてしまった場合は、電話メニューに戻ります。

- ・携帯電話が待ち受け画面の状態でないと、電話をかけられないことがあります。
- •通話中に[現在地)を押すと、地図画面に切り替わります。 電話画面 をタッチすると、通話 中画面に戻ります。地図画面では、画面左側にあるTEL操作キーをタッチすると、電話コ ントロールバーを表示できます。地図画面の下部には、携帯電話の電波受信状態、電池残量、 Bluetooth接続状態のほか、通話相手の名前、電話番号が表示されます。

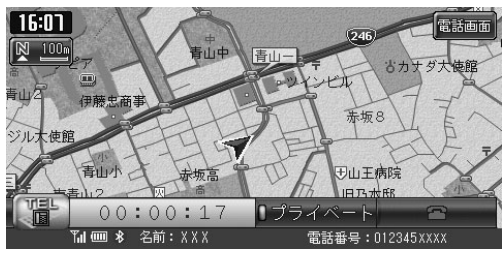

※実際では、「XXX」に登録した名前が表示されます。

#### ダイヤルして電話をかける

電話番号を直接入力して電話をかけられます。

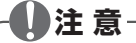

走行中に本操作を行わないでください。必ず安全な場所に停車させてから行ってください。

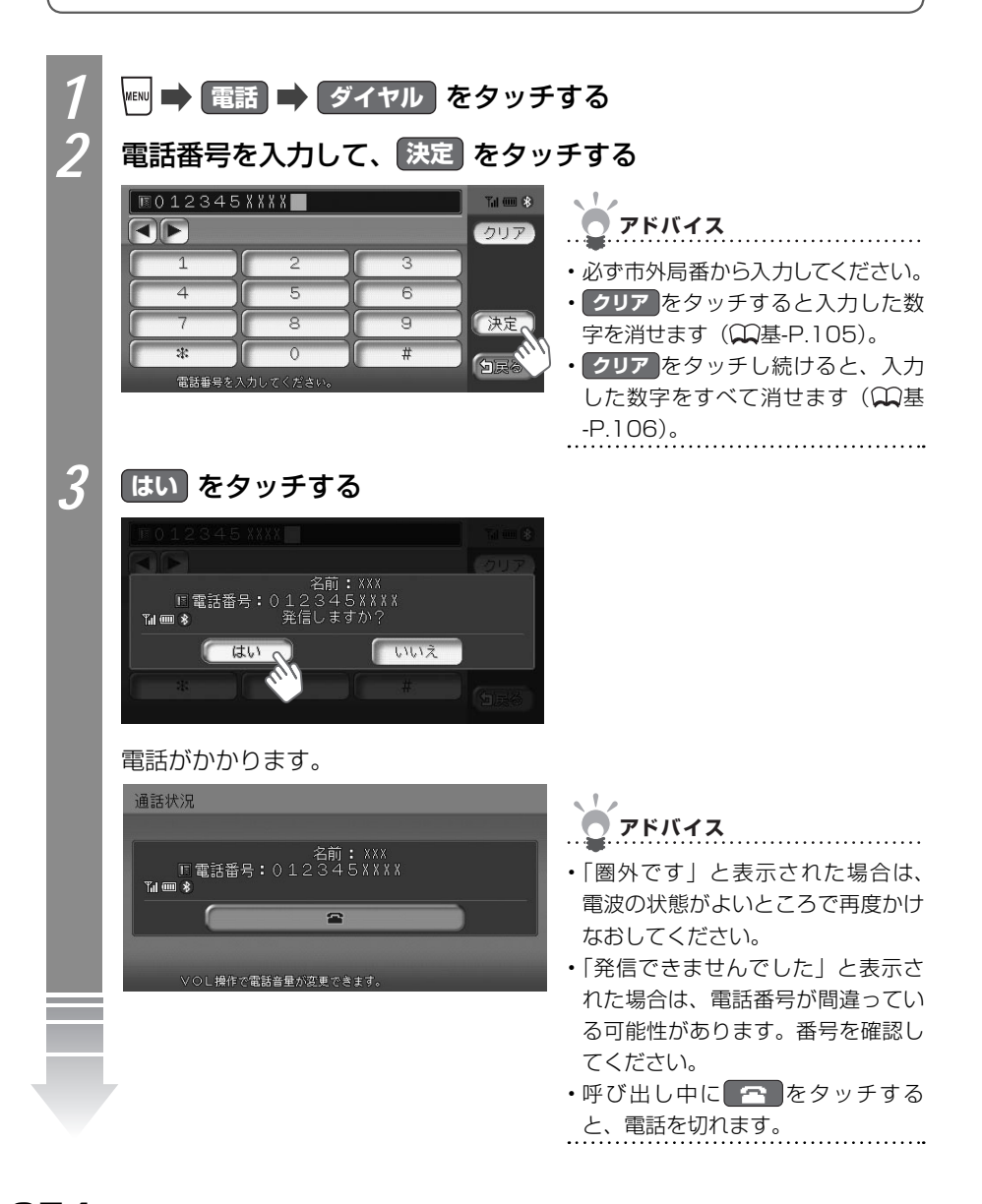

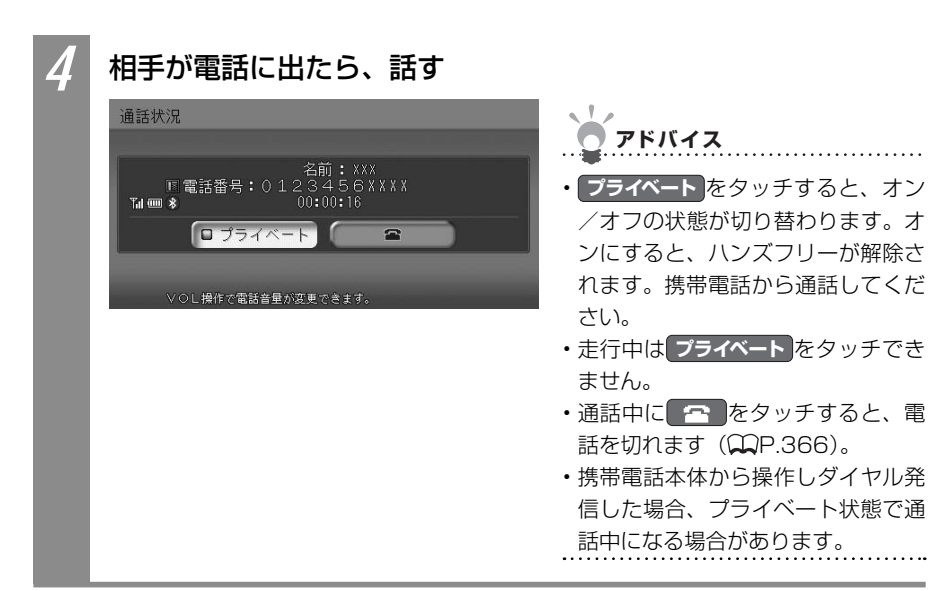

電話を使う

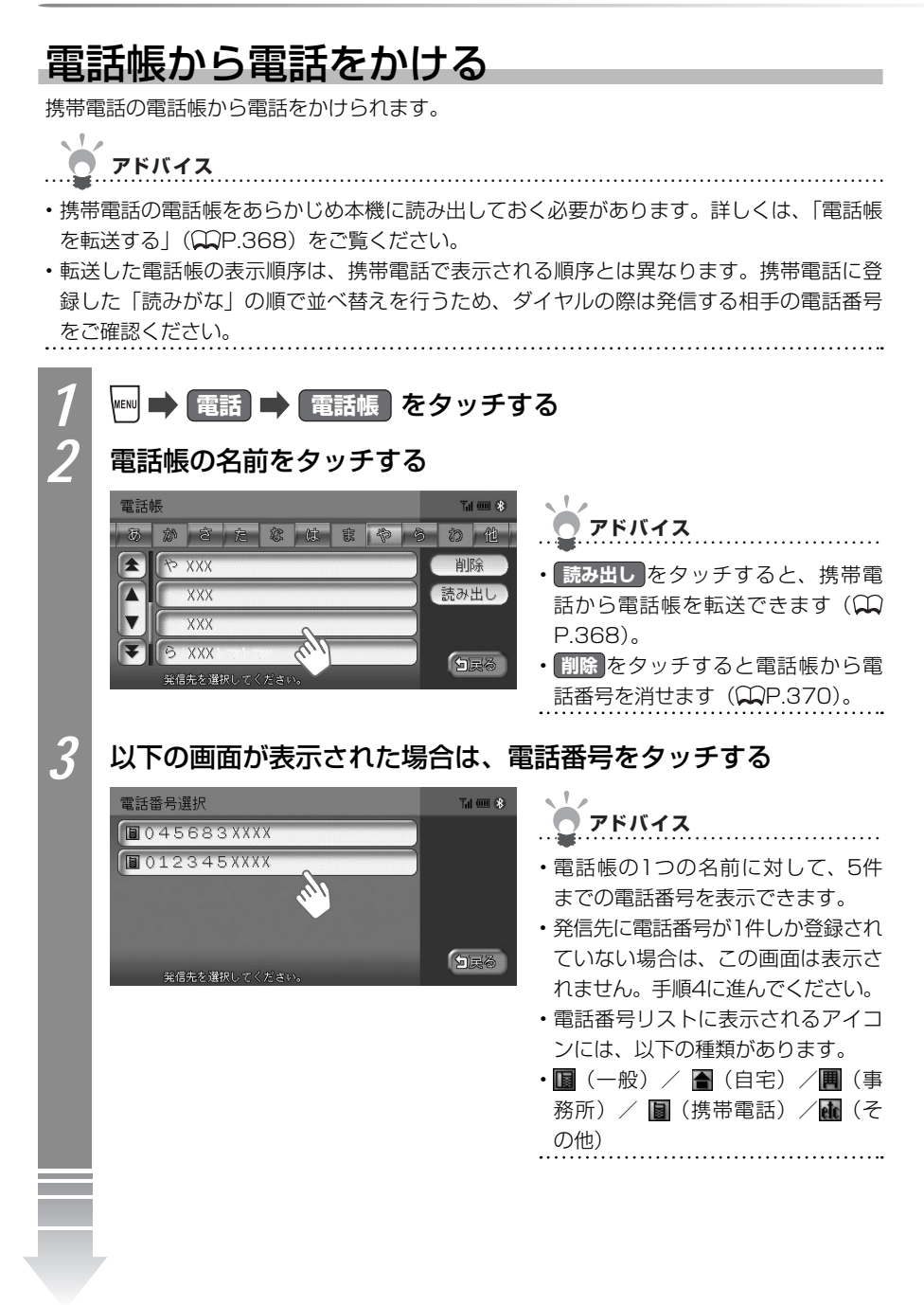

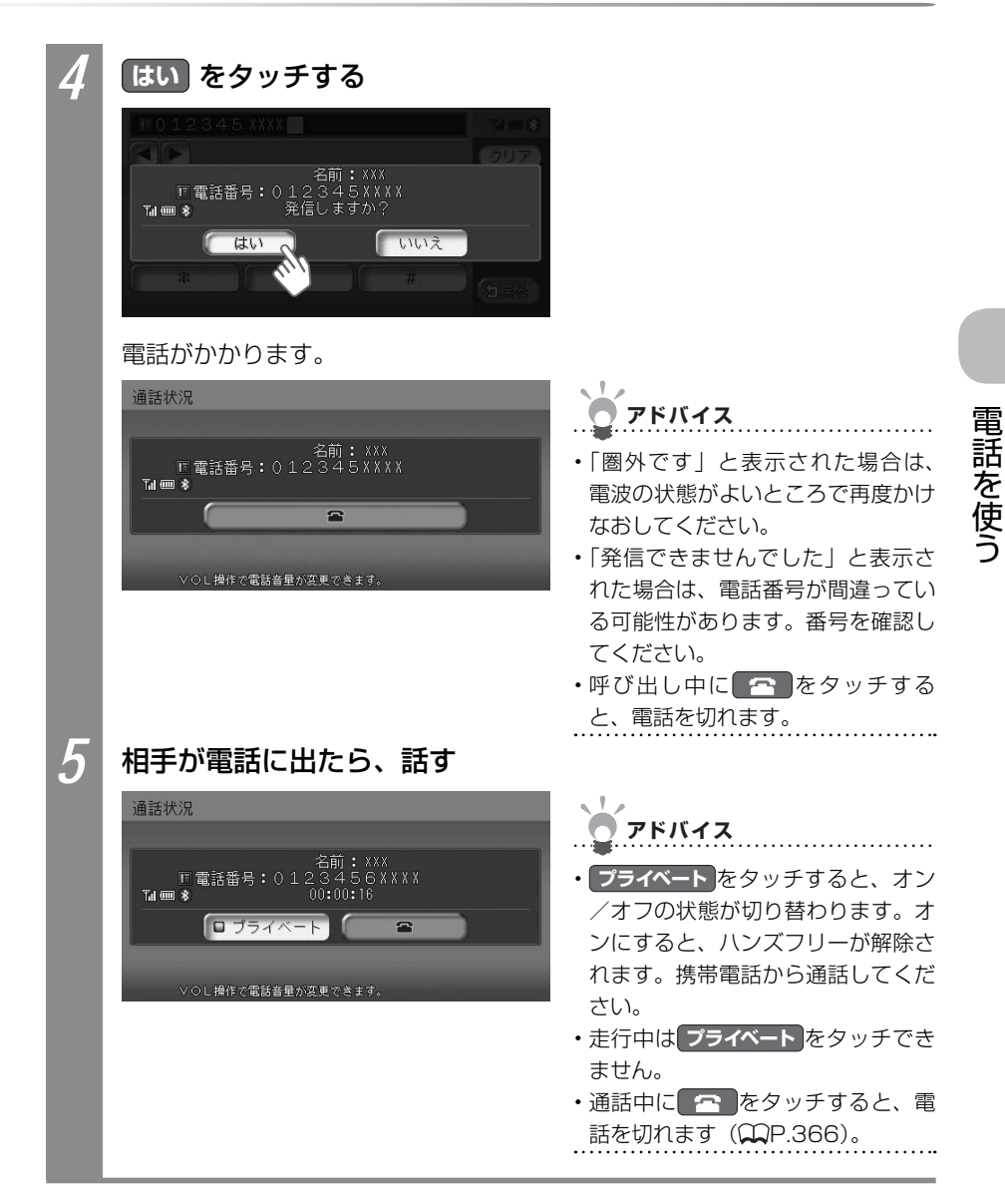

#### 着信履歴/発信履歴から電話をかける

着信履歴、発信履歴から電話をかけられます。ここでは着信履歴から電話をかける方法を例 として説明しています。

アドバイス

- ・着信履歴、発信履歴の登録数は、最新の5件が表示されます。この履歴は、携帯電話ではな
- ・ 看信履歴、 先信履歴の豆球数は、 取利の5件が表示されます。 この履歴は、 携帯电話では る く、本機に記録されているものです。
- ・非通知着信時の着信履歴からは電話をかけられません。

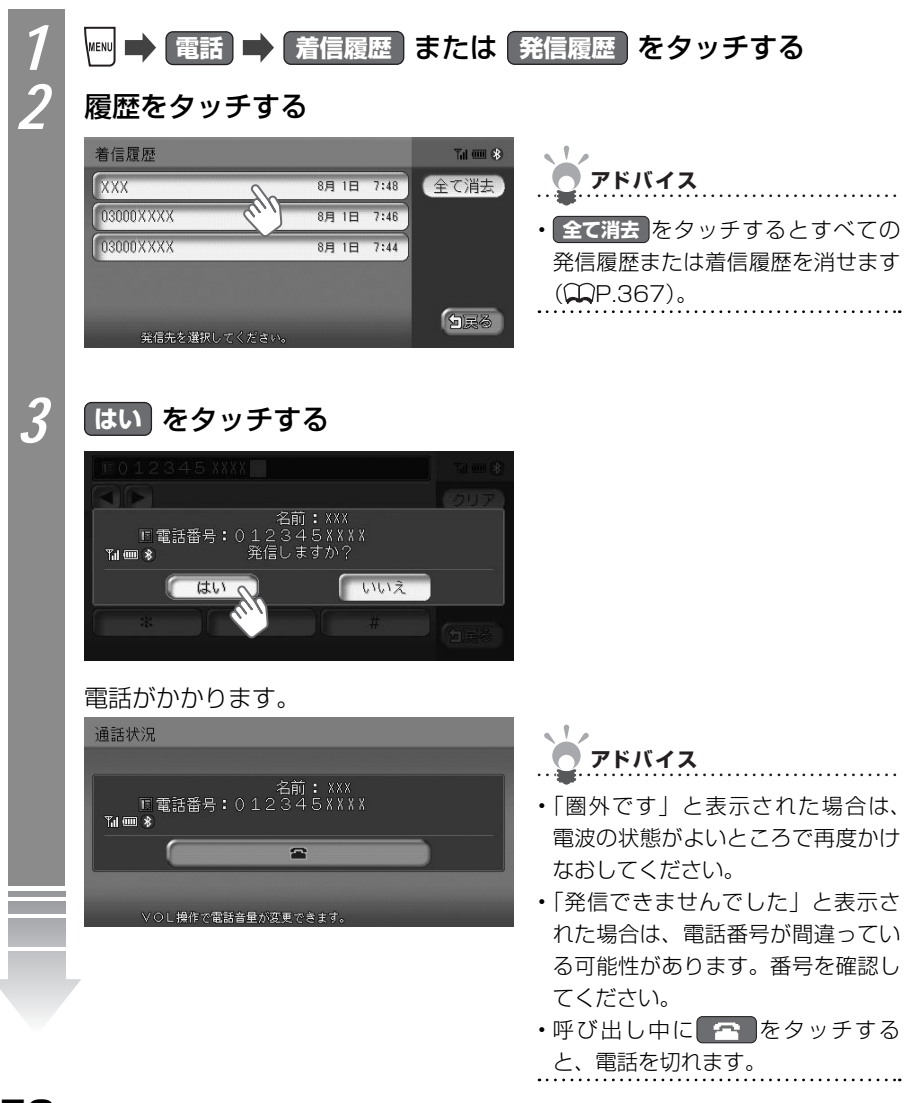

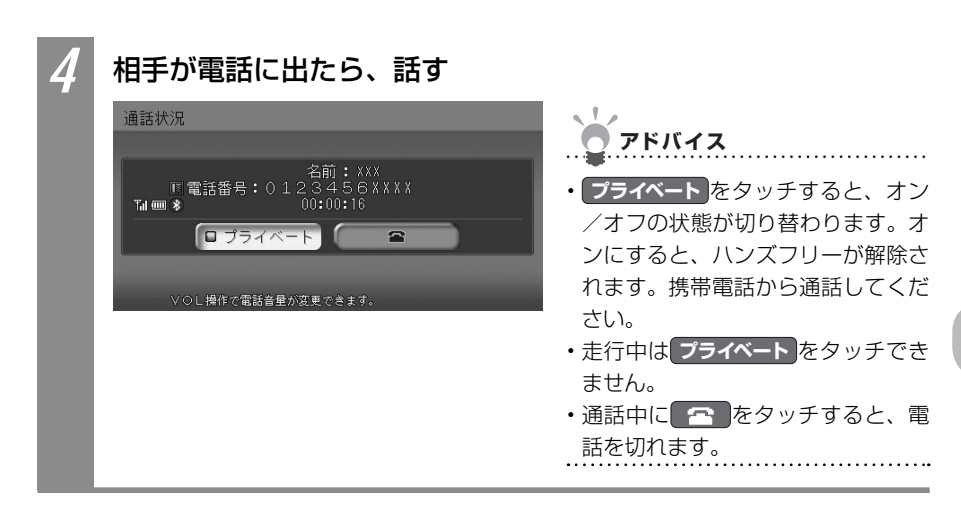

電話を使う

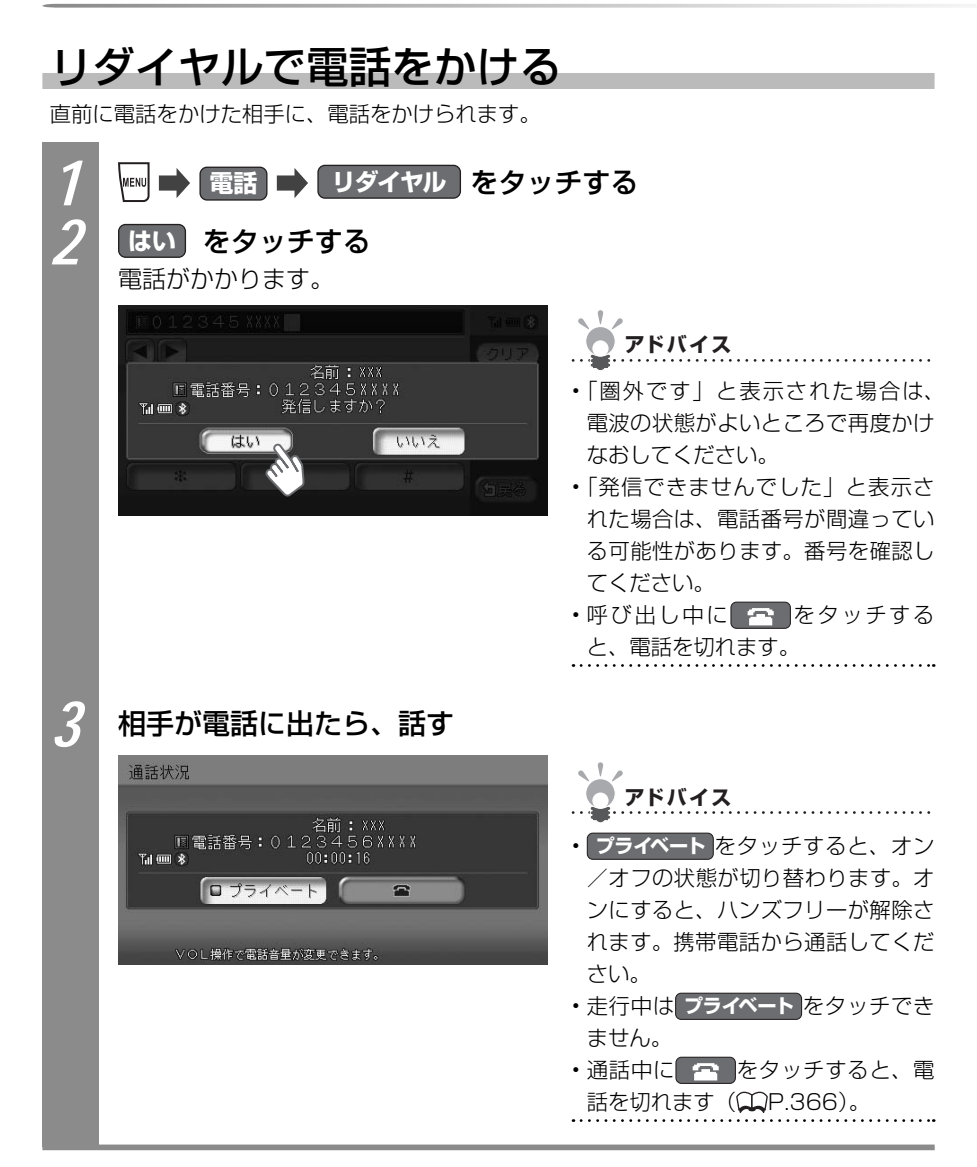

#### 施設情報や登録リストから電話をかける

ナビゲーションで目的地や地点を探したときの施設情報に電話番号が含まれていれば、電話 をかけられます。

アドバイス

・施設情報から電話をかける方法は、「施設情報を確認する」(CCP.83)をご覧ください。

また、登録リストの登録地に電話番号が含まれている場合も電話をかけられます。

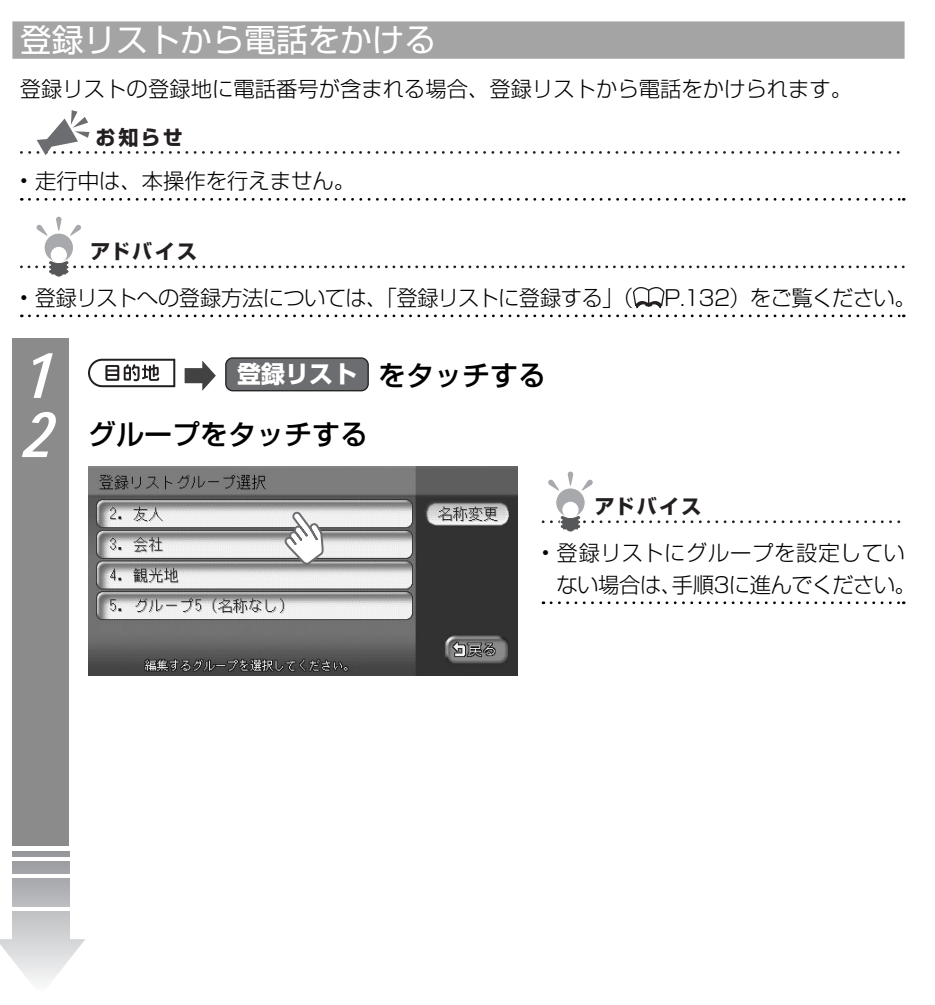

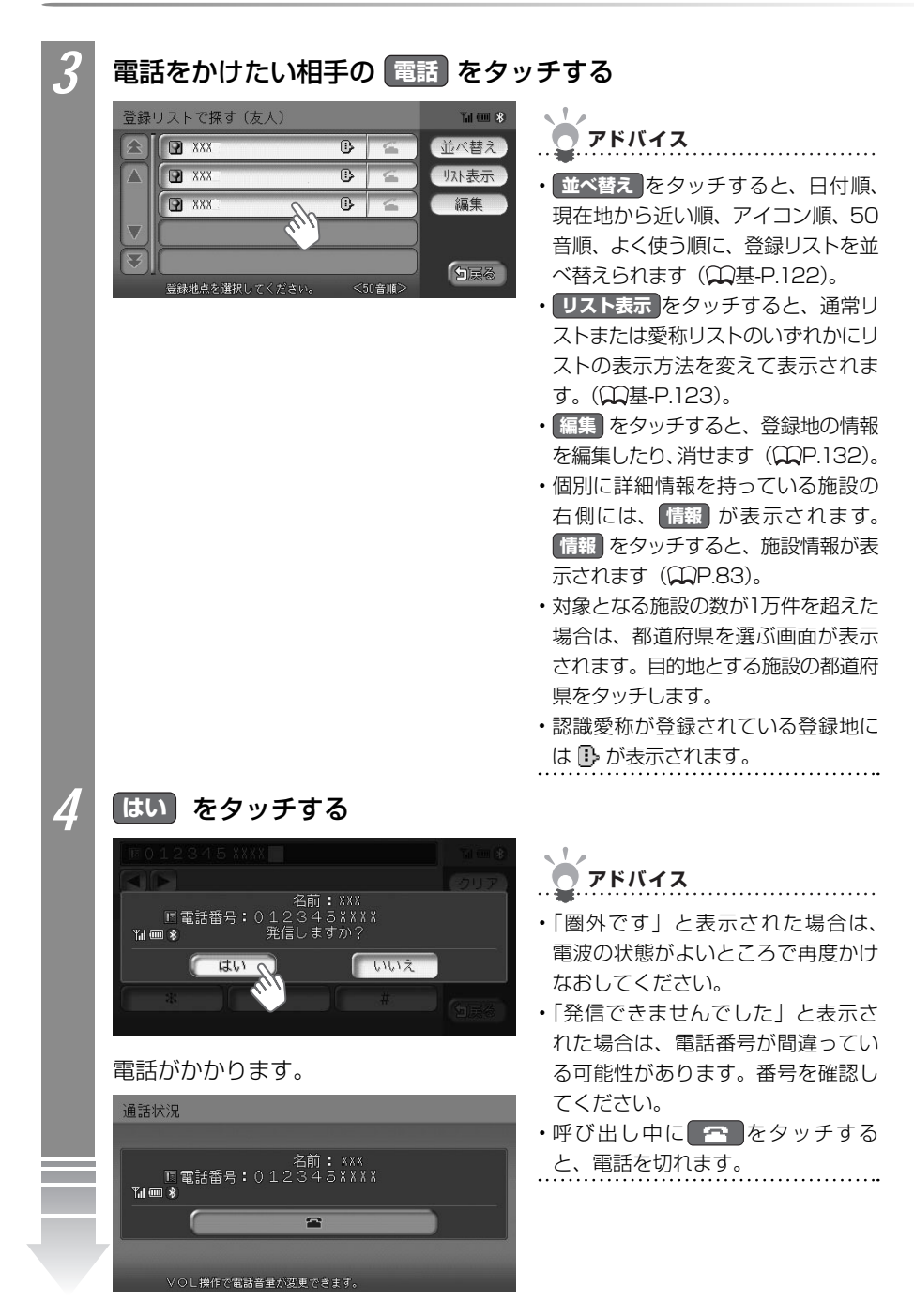

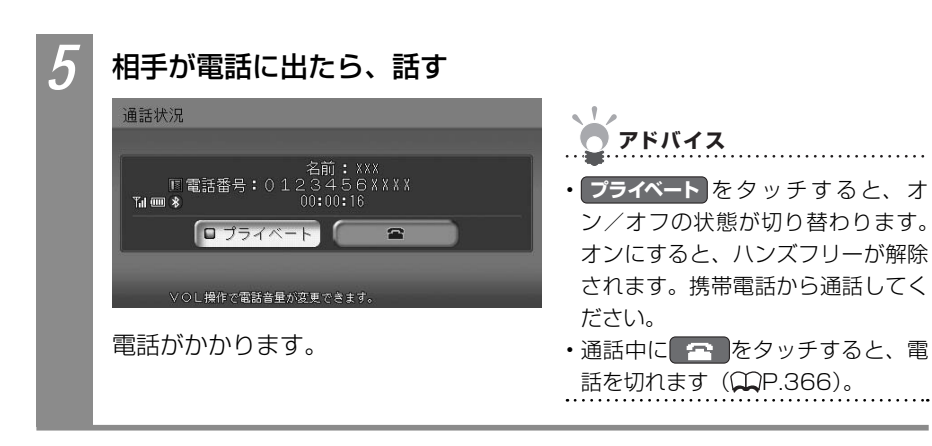

●注 意-

## 電話を受ける

携帯電話を接続し、電話がかかってきた場合、本機で電話を受けられます。電話の設定で、 自動応答を「する」に設定してある場合は、電話がかかると自動的に電話を受けます。詳 しくは、「電話設定について」(QQP.374)をご覧ください。

走行中に電話を受けるときは、必ず周りの安全を十分に確認してください。

- ・相手が先に電話を切った場合や回線が切れてしまった場合は、地図画面に戻ります。
- 携帯電話が待ち受け状態でないと、電話を受けられないことがあります。

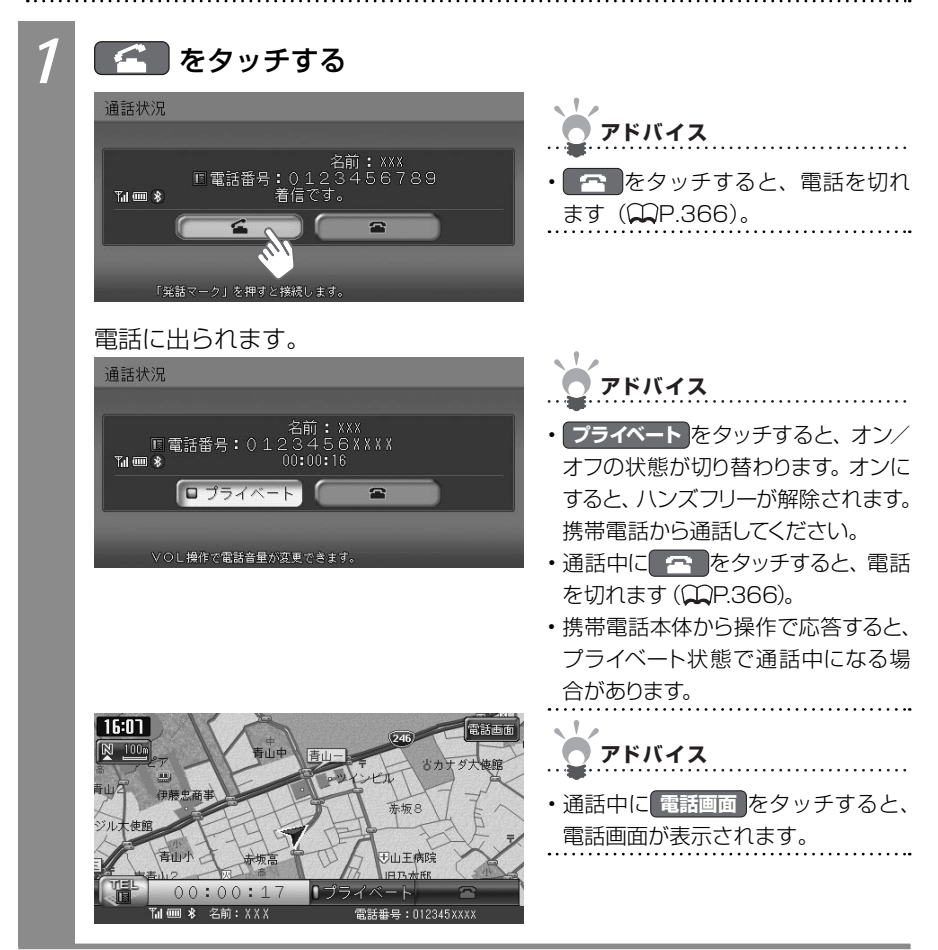

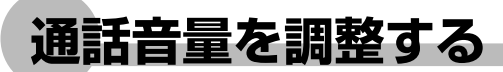

通話中の音量を調整できます。

#### 通話音量を大きくする

通話中の音量を大きくできます。

▲ **を押す** 通話音量が大きくなります。

#### 通話音量を小さくする

通話中の音量を小さくできます。

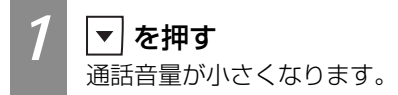

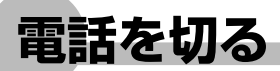

電話を切る方法を説明しています。

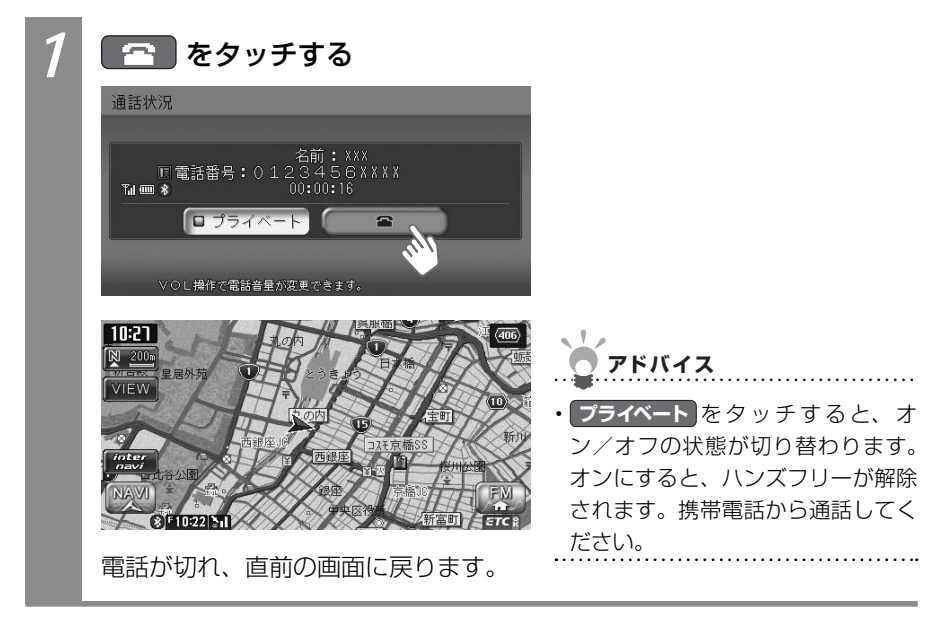

## 着信履歴/発信履歴を消す

着信履歴、発信履歴を消せます。ここでは着信履歴を消す方法を例として説明しています。

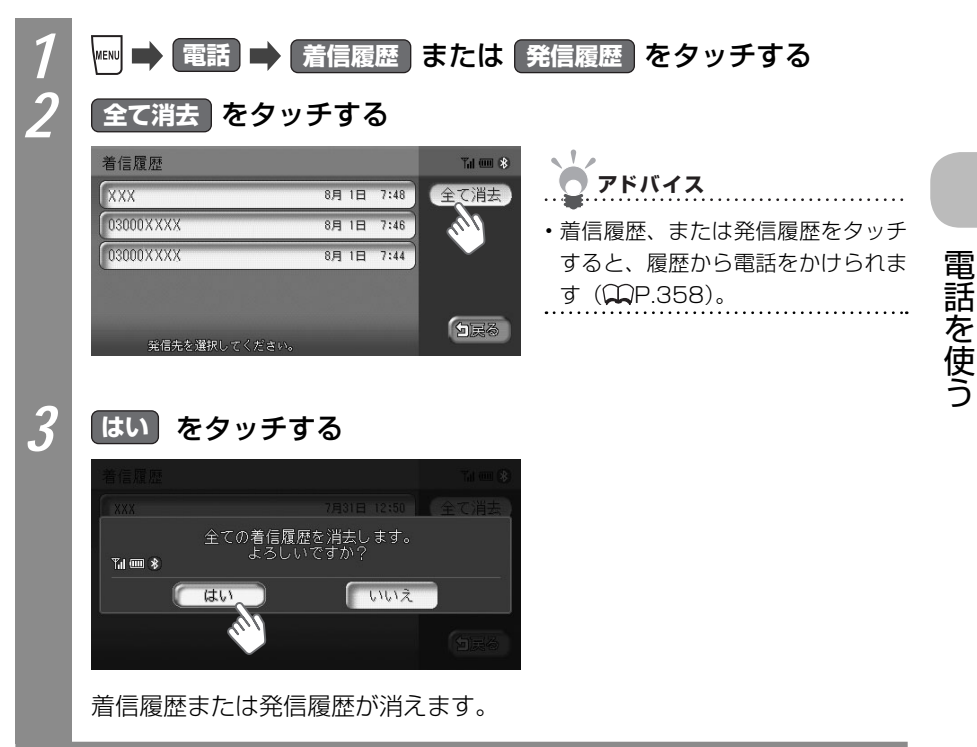

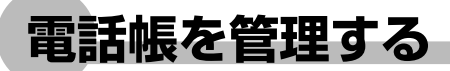

携帯電話から電話帳を取り込んだり、取り込んだ電話帳を消せます。

#### 電話帳を転送する

携帯電話から電話帳データを本機に転送できます。

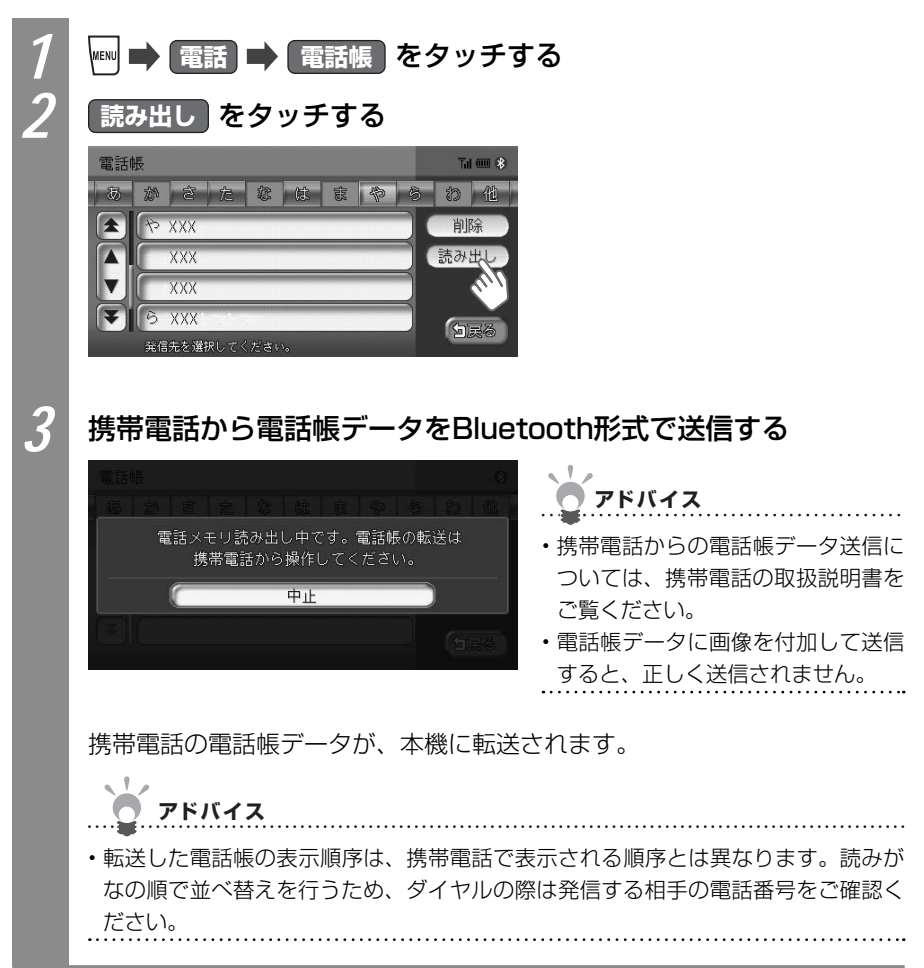

#### 電話帳を消す

本機の電話帳データを消せます。

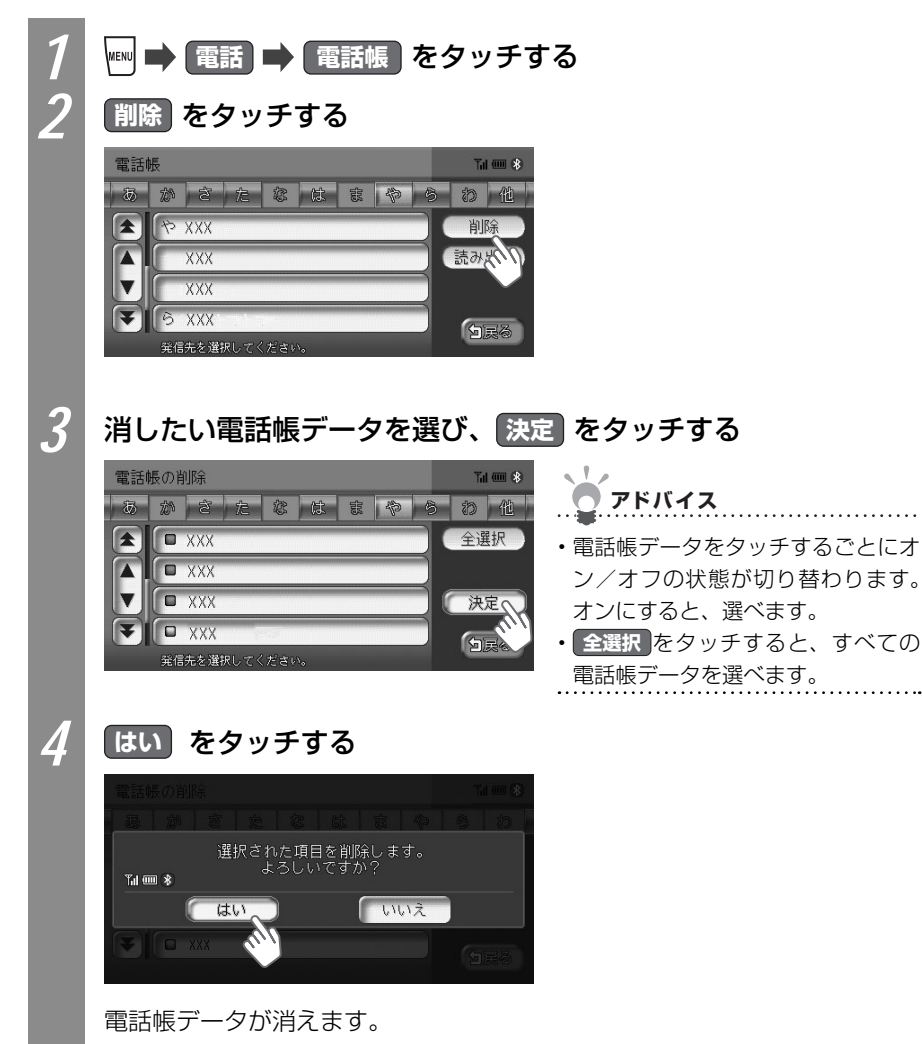

## 携帯電話の登録情報を管理する

本機には、2台までの携帯電話を登録できます。携帯電話の登録情報の管理について説明しています。

#### 携帯電話を切り替える

2台の携帯電話を登録した場合、お使いになる携帯電話を切り替えられます。

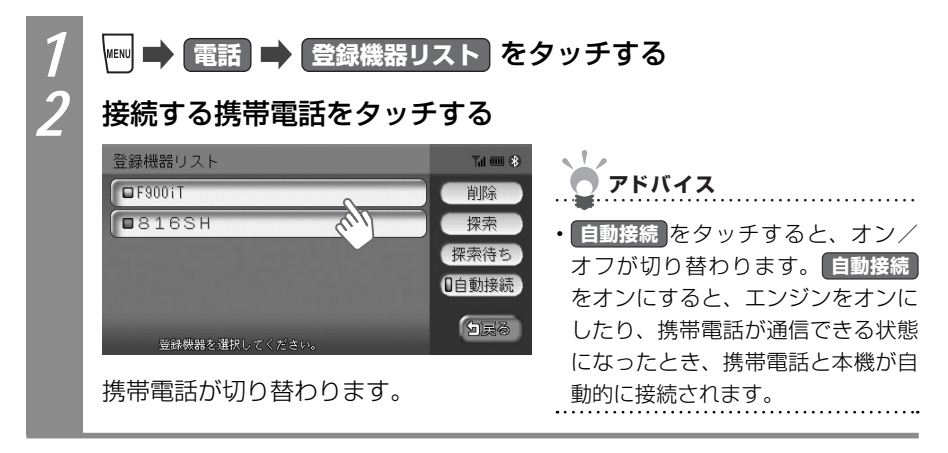

#### 登録情報を消す

携帯電話は2台まで登録できます。すでに2台が登録済みで新しい携帯電話を登録したい場 合は、登録済みの携帯電話を消す必要があります。

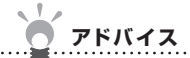

- ・携帯電話の登録情報を消すと、該当する携帯電話の着信履歴、発信履歴、電話帳情報も消 えます。
- ・複数の携帯電話の登録情報を消している最中に本機の電源を切ると、登録情報を消せない ことがあります。その場合は、電源を入れ、再度本操作を行ってください。

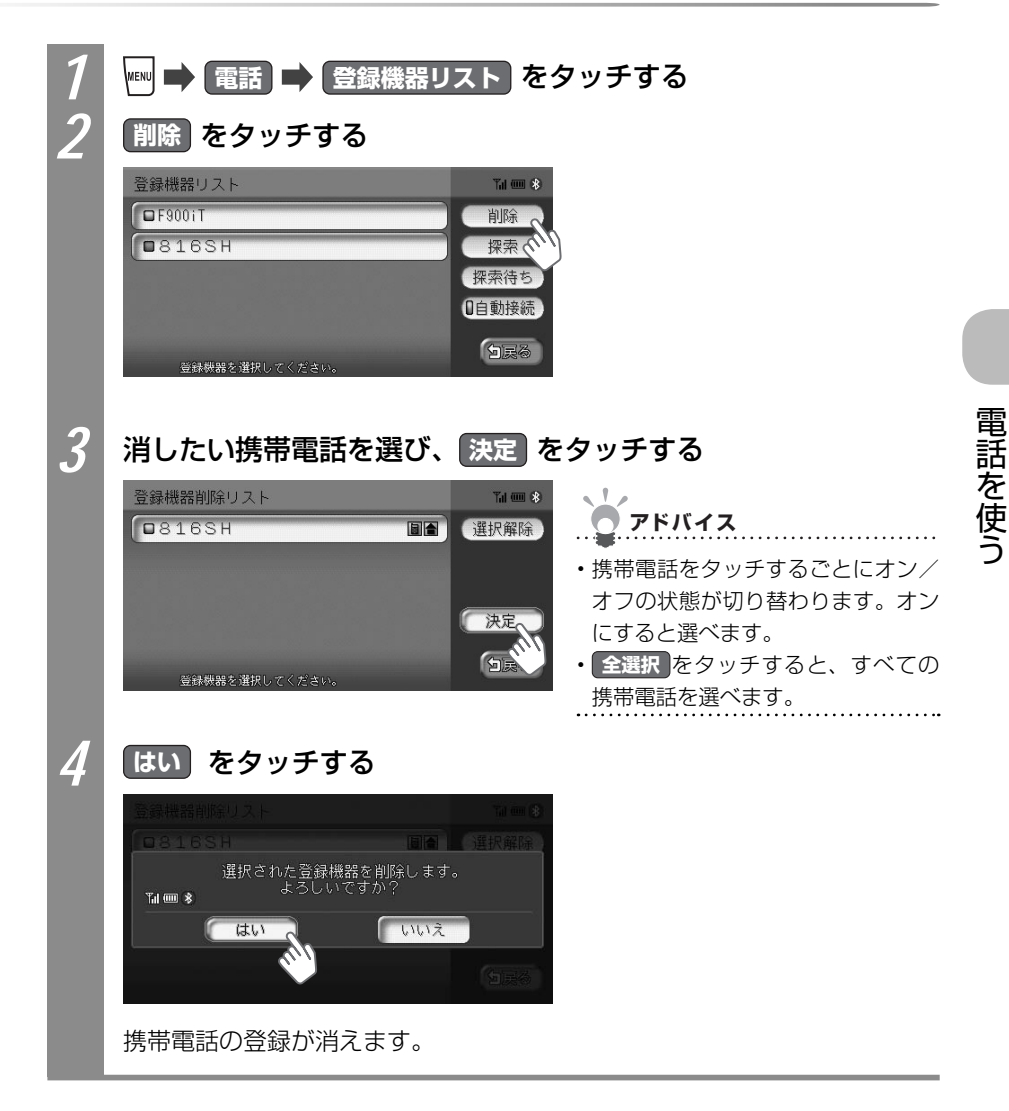

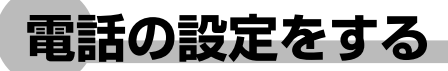

電話の設定について説明しています。

#### パスキーを変える

本機と携帯電話を接続するときのパスキーを変えられます。

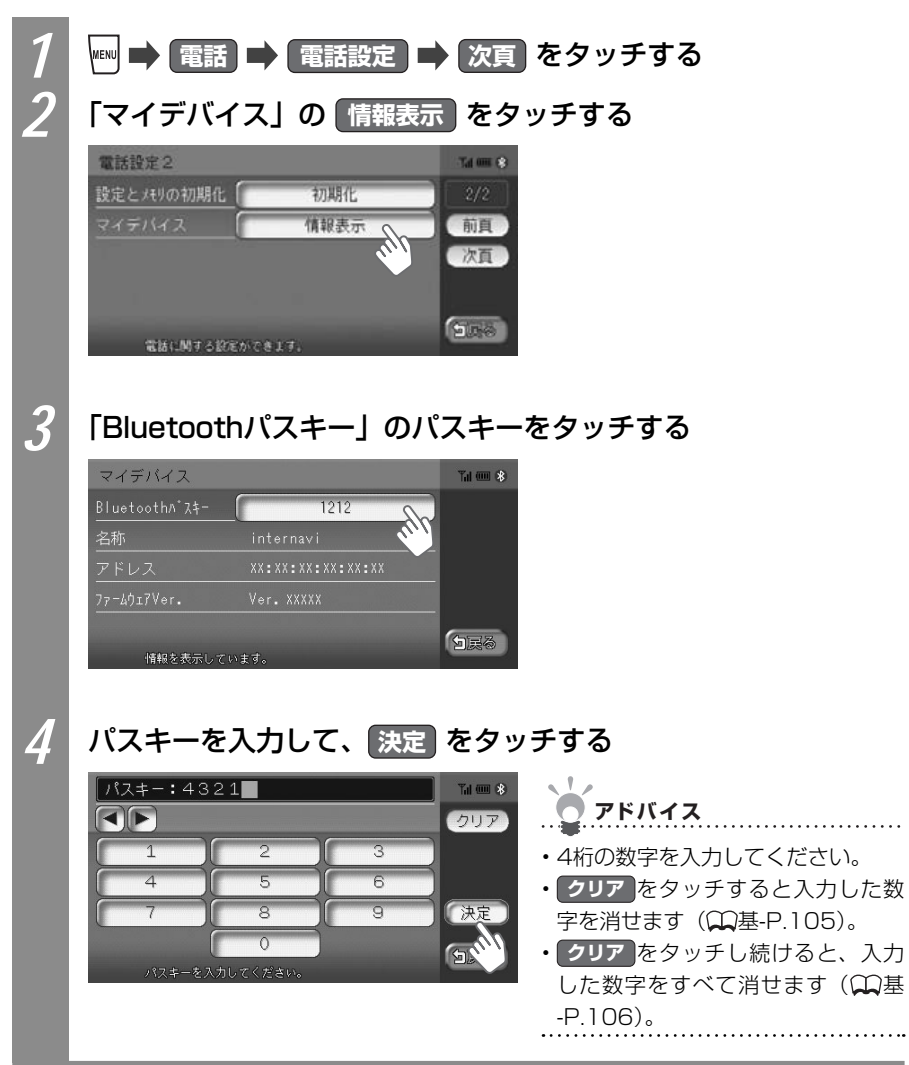

#### 電話の設定を消す

電話の設定と電話帳、発信履歴、着信履歴、リダイヤルの電話番号、携帯電話の登録情報を すべて消せます。

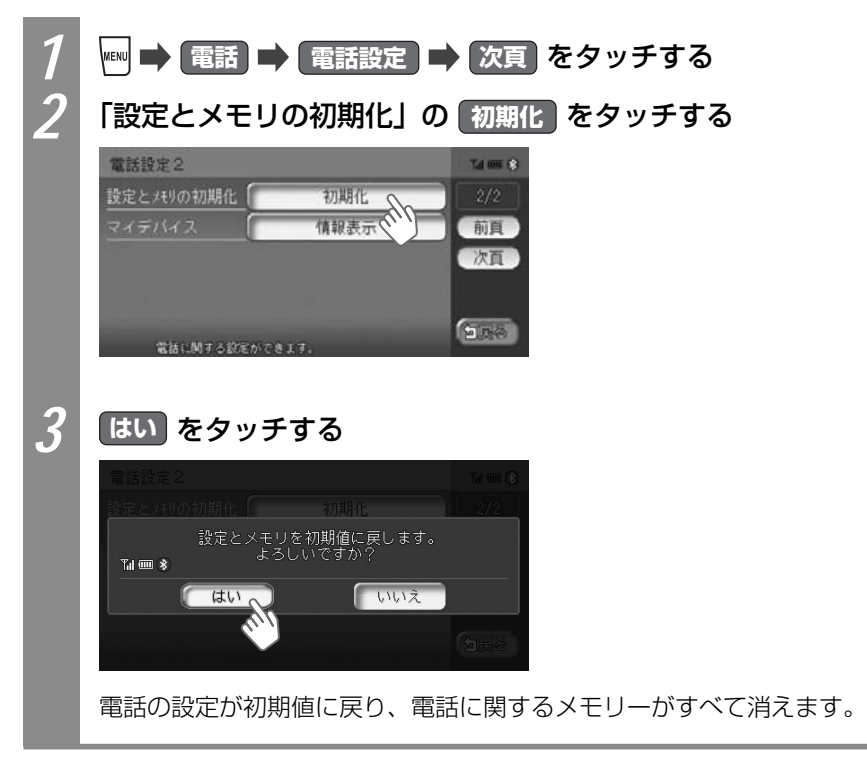

| 電調               | 話設定につ                                                                                                    | いて                                                                                                    |                                                                                              |  |  |  |
|------------------|----------------------------------------------------------------------------------------------------|----------------------------------------------------------------------------------------------------|----------------------------------------------------------------------------------------------|--|--|--|
| 電話の設定方法を説明しています。 |                                                                                                    |                                                                                                    |                                                                                              |  |  |  |
| 1                | 1       ●       電話       ●       電話設定       をタッチする         電話       ●       ●       ●       ●       ●       ●       ●       ●       ●       ●       ●       ●       ●       ●       ●       ●       ●       ●       ●       ●       ●       ●       ●       ●       ●       ●       ●       ●       ●       ●       ●       ●       ●       ●       ●       ●       ●       ●       ●       ●       ●       ●       ●       ●       ●       ●       ●       ●       ●       ●       ●       ●       ●       ●       ●       ●       ●       ●       ●       ●       ●       ●       ●       ●       ●       ●       ●       ●       ●       ●       ●       ●       ●       ●       ●       ●       ●       ●       ●       ●       ●       ●       ●       ●       ●       ●       ●       ●       ●       ●       ●       ●       ●       ●       ●       ●       ●       ●       ●       ●       ●       ●       ●       ●       ●       ●       ●       ●       ●       ● |                                                                                                    |                                                                                              |  |  |  |
| 2                | 電話の設定を行                                                                                                    | う                                                                                                    |                                                                                              |  |  |  |
|                  | <ul> <li>電話設定1</li> <li>自動応答</li> <li>する</li> <li>マイク感度</li> <li>「こつ」</li> <li>内蒸着信音出力</li> <li>する</li> <li>電話に対する設定</li> <li>アドバイス</li> <li>・前頁、次頁を夕</li> </ul>                                                                                                    | ばは没定2     ばたとれりの初期化 初期     マイテバイス 備報     マイテバイス 備報     マイテバイス 備報     マイテバイス 備報     マイテバイス 備報     マイテバイス (新祝     マイテバイス)     ボロック (1)     マイテバイス)     ボロック (1)     マイテバイス)     マイテバイス (1)     マイテバイス)     マイテバイス (1)     マイテバイス)     マイテバイス (1)     マイテバイス)     マイテバイス     マイテバイス)     マイテバイス     マイテバイス     マイティー     マイテバイス     マイテバイス     マイティー     マイテバイス     マイテバイス     マイテバイス     マイテバイス     マイティー     マイティー     マイティー     マイティー     マイティー     マイティー     マイティー     マイティー     マイティー     マイティー     マイティー     マイティー     マイティー     マイティー     マイティー      マイティー     マイティー      マイティー     マイティー      マイティー      マイティー      マイティー      マイティー      マイティー      マイティー      マイティー      マイティー      マイティー      マイティー      マイティー      マー      マイティー      マー      マイティー      マー      マー      マー      マイティー      マー      マイティー      マー      マー      マー      マー      マイティー      マー      マー      マー      マー      マー      マー      マー      マー      マー      マー      マー      マー      マー      マー      マー      マー      マー      マー      マー      マー      マー      マー      マー      マー      マー      マー      マー | 北<br>表示<br>一<br>前<br>真<br>次<br>直<br>一<br>次<br>直<br>一<br>次<br>直<br>一<br>次<br>直<br>一<br>次<br>直 |  |  |  |
|                  |                                                                                                    | ※は、工場出荷時の初期設定です。                                                                                                    |                                                                                              |  |  |  |
|                  | 設定項目                                                                                                    | 設定内容                                                                                                    | 設定値                                                                                          |  |  |  |
|                  | 自動応答                                                                                                    | 電話がかかってきたときに自動で電話に出るかど<br>うかを選べます。                                                                                                    | する*/しない                                                                                      |  |  |  |
|                  | マイク感度                                                                                                    | ハンズフリーマイクの感度を選べます。                                                                                                    | LO / MID*/ HI                                                                                |  |  |  |
|                  | 内蔵着信音出力                                                                                                    | 電話がかかってきたときの呼び出し音を鳴らすか<br>どうかを選べます。                                                                                                    | する/しない*                                                                                      |  |  |  |
|                  | 設定とメモリの<br>初期化                                                                                                    | 初期化 をタッチすると、電話設定が初期設定に戻るほか、電話帳デ<br>タ、着信履歴、発信履歴、リダイヤル、登録電話リストが消えます。                                                                                                    |                                                                                              |  |  |  |
|                  | マイデバイス<br>情報表示。をタッチすると、Bluetoothインターフェースアダプク<br>機器情報として、以下の内容が表示されます。<br>Bluetoothパスキー/名称/アドレス/ファームウェアのバージョ<br>Bluetoothパスキーは、変えられます。「パスキーを変える」(①P.<br>をご覧ください。                                                                                                    |                                                                                                    |                                                                                              |  |  |  |